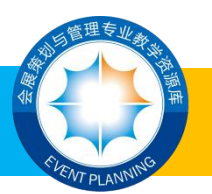

# 延期不延教, 停课不停学

# 欢迎使用会展策划与管理专业教学资源库

为贯彻落实中央应对新型冠状病毒感染肺炎疫情工作领导小组精神,根据 《教育部关于 2020 年春季学期延期开学的通知》相关要求,由长沙商贸旅游职 业技术学院牵头,广东交通职业技术学院、福州职业技术学院联合主持,23 所 院校共同建设的会展策划与管理专业教学资源库共有46 门课程,其中12 门标 准化课程、14 门个性化课程、20 门培训课程,已建颗粒化资源12870 条。欢 迎广大教师、学生、企业从业人员和社会学习者免费线上教学、浏览,延期不延 教,停课不停学,同心协力打赢防疫攻坚战。

QQ 群号码: 790367117, 为广大学员提供在线咨询服务。

| 姓名  | 电话          | QQ                       | 职务      |
|-----|-------------|--------------------------|---------|
| 王莉  | 15073152878 | 2244097386               | 专职副主任   |
| 戴文婷 | 13786167761 | 380403283                | 课程建设负责人 |
| 黄璇  | 15173111015 | 97898 <mark>64</mark> 31 | 课程应用负责人 |
| 尹 远 | 18613956977 | 340147590                | 技术支持负责人 |

#### 会展资源库项目办公室秘书处联系方式:

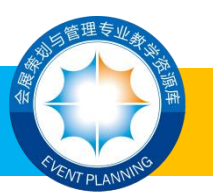

# 1.在线学习操作说明

01.电脑访问 http://smzyk.36ve.com, 或根据移动设备选择不同的二维

码下载并安装 APP。

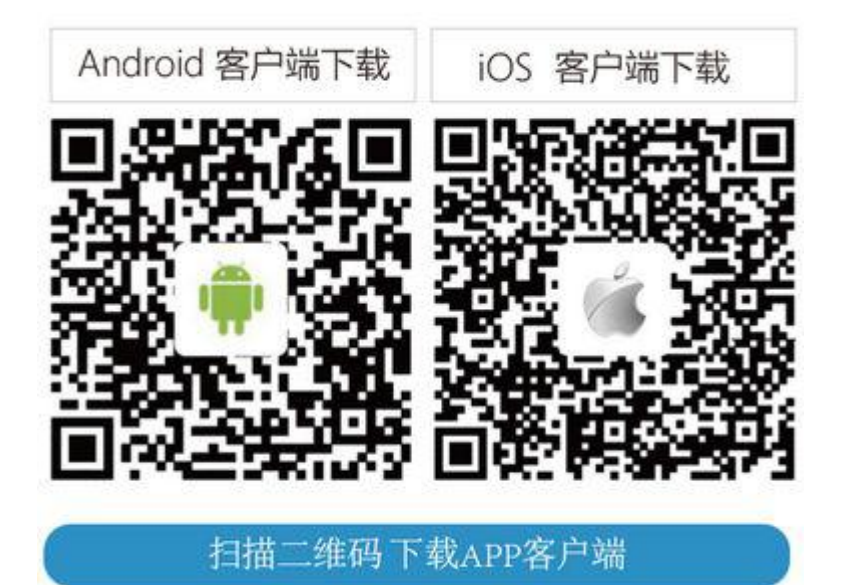

02.点击菜单中的"注册",进行实名注册。(如已有账号,请直接登录。) 03.注册成功后,请登录。

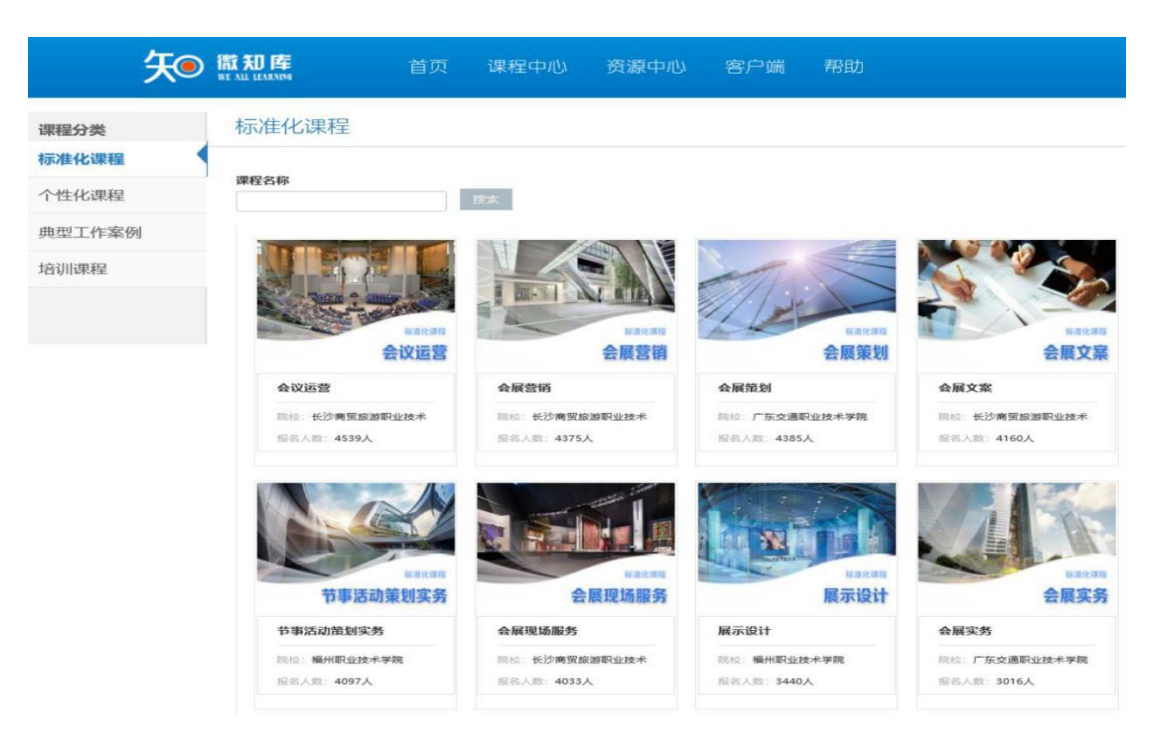

04.选择自己喜欢的课程,点击"报名"按钮进入课程学习。

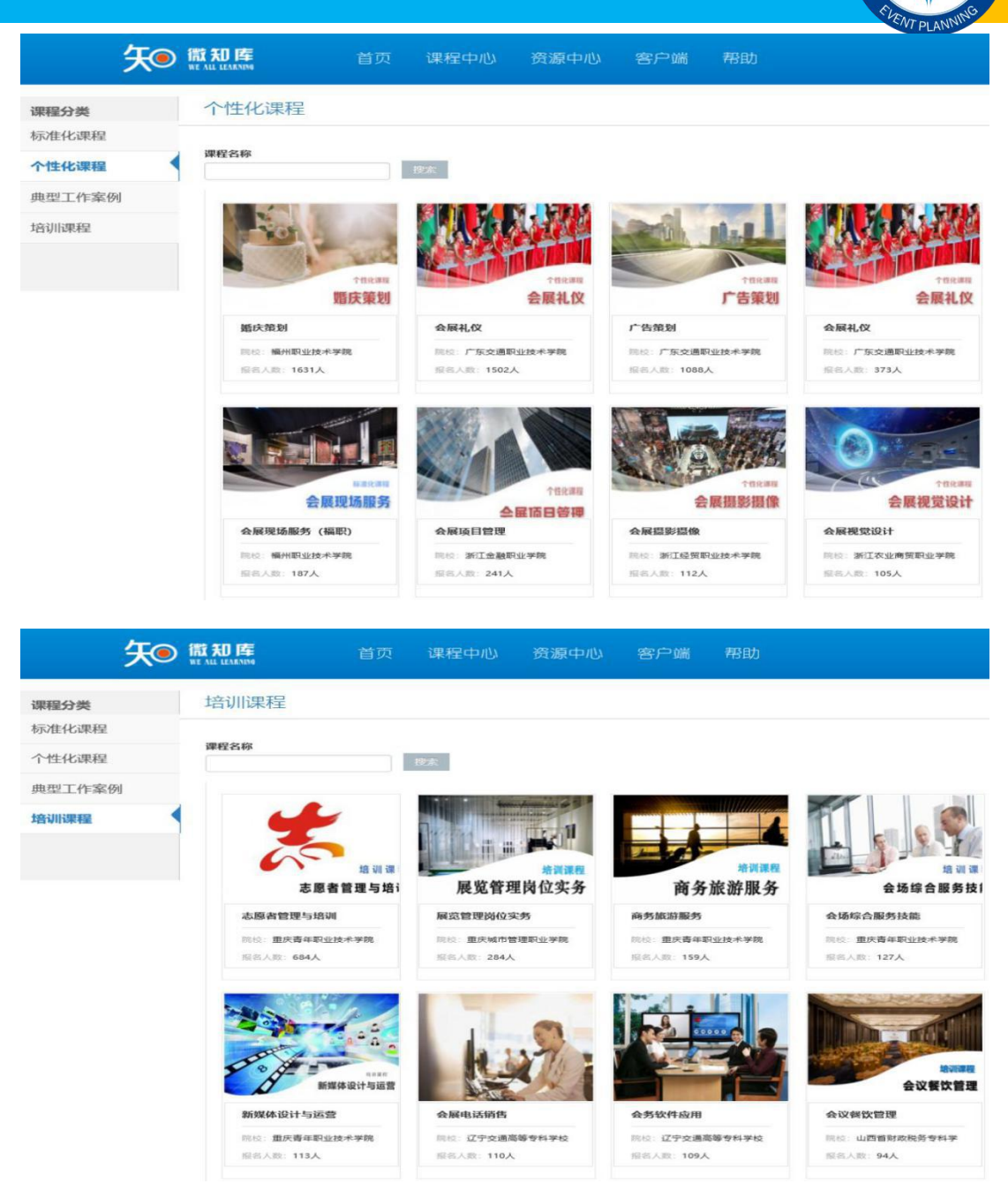

在学习过程中如果您有疑问或感悟,请点击互动论坛或学习心得进行留言, 我们的专业老师将为您解答。

### 2.教师应用操作说明

**方式一:** 直接使用资源库中课程,请向会展资源库项目办申请成为主讲教师。

方式二: 创建自己的课程资源,请按照以下流程操作。

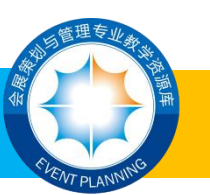

01.登陆微知库平台 http://smzyk.36ve.com,点击右上角"个人中心"。

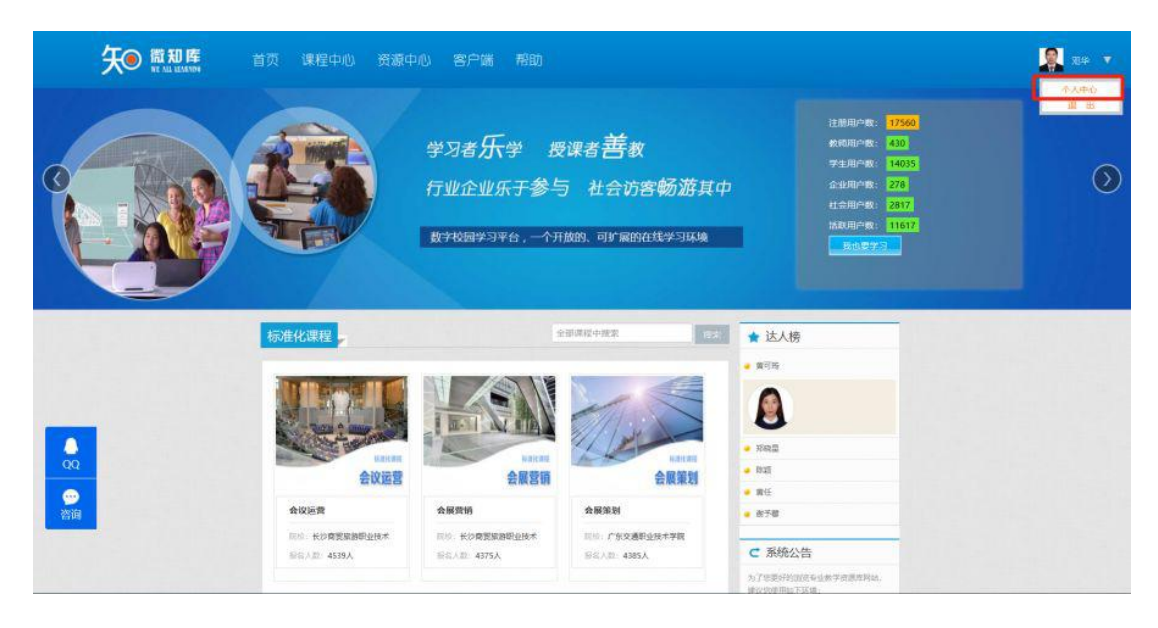

02.进入教师的个人中心,点击左方"课程制作"--点击右方"创建新课程", 将会弹出创建课程的基本信息填写对话框。

| 泛                                                                                                    | 17.2007年 首页 课程中心 资源中心 客户端 帮助   | 🗶 84 🔻   |
|----------------------------------------------------------------------------------------------------|--------------------------------|----------|
|                                                                                                    | 正在编辑的课程                        |          |
|                                                                                                    | <u> 近常</u> 正在編編 特申岐 甲核未通过 甲核通过 | allement |
| ~~~<br>■ 我学的课程                                                                                                    |                                |          |
| III 课程制作                                                                                                    |                                |          |
| ♥ 我的收藏                                                                                                    |                                |          |
| ■ 课堂教学                                                                                                    |                                |          |
| ▲ 课程复制                                                                                                    |                                |          |
| ▲ 我的通知(0)                                                                                                    |                                |          |
| ★ 我的评价                                                                                                    |                                |          |
| ▲ 个人资料                                                                                                    |                                |          |
| ▲ 密码重置                                                                                                    |                                |          |
| ▲ 退出登录                                                                                                    |                                |          |
| <ul> <li>■ 味些致学</li> <li>● 课程复制</li> <li>▲ 我的通知(0)</li> <li>◆ 我的评价</li> <li>▲ 个人资料</li> <li>▲ 你的道面</li> <li>▲ 退出偿录</li> </ul> |                                |          |

03.按照要求填写相应课程基本信息,课程名称后需注明学校全称+教师姓名,如:商务旅游(长沙商贸旅游职业技术学院+邓某某),课程类型请选择个性化课程。

| (大)<br>(大)          |                  | 资源中心 專戶辦      | rano 🦉 ese 💌                       |
|---------------------|------------------|---------------|------------------------------------|
|                     |                  | 2019363812    | x                                  |
| 1000                |                  | 课程名称 *        |                                    |
|                     |                  | 律程策称 •        |                                    |
|                     |                  | 课程类型 *        | - 选择 ///////////////////////////// |
| 170                 | 正在编辑 档用核 甲核末通过 4 | 建造层设 *        | - 选择 -                             |
| 10 10-41-00 (10-00) |                  | <b>建程级别</b> * | - 选择                               |
| In Advertisioner    |                  | 课程所漏角色*       |                                    |
| 」 课程制作              |                  | 课程代码          |                                    |
| ♥ 長時報題              |                  | 学分 *          |                                    |
| ■ 课堂教学              |                  | 总学时,          |                                    |
|                     |                  | 上環地疝          |                                    |
| 會 课程复新              |                  | 942 *         | - 选择                               |
| ▲ 我的睡知(0)           |                  | 专业*           | - 选择                               |
| ★ 我的评价              |                  | 可见性           | <u>公共</u>                          |
|                     |                  | 78077**       |                                    |
| · TAUNT             |                  |               |                                    |
|                     |                  |               | <b>8.3</b>                         |
|                     |                  |               |                                    |
|                     |                  |               |                                    |

04.填写好基本信息后,系统自动跳到课程基本信息界面,点击右侧"提交

| 审核" | , | 联系相应负责老师通过课程创建审核即可。 |
|-----|---|---------------------|
|     |   |                     |

| 矢●!                                                                | 就知降<br>HIN LIANANA 首页 课程中心 资源中心 客户端 帮助 | ×# 🕺                                                               |
|--------------------------------------------------------------------|----------------------------------------|--------------------------------------------------------------------|
| ■<br>■<br>■<br>■<br>■<br>■<br>■<br>■<br>■<br>■<br>■<br>■<br>■<br>■ |                                        | 日本日本<br>日本日本<br>日本日本<br>日本日本<br>日本<br>日本日本<br>日本<br>日本<br>日本<br>日本 |
| <ul> <li>▲ 教师团队</li> <li>B 本地资料</li> </ul>                         | · 律程展示面片:                              |                                                                    |

05.课程申请通过后,设计教学大纲,再将课程界面中"学习内容",按照 大纲设置相应标题栏。

| 矢● ∰   | 知 <b>時</b> 首页 课程中心 资源中心 客户端 帮助 | <b></b>   |
|--------|--------------------------------|-----------|
|        | 学习内容                           |           |
|        | 学习内容 知道点 职业或国                  | 建学校学      |
| 商名能辦服名 | 每块一番先推荐基础和25GM 字句: 6           | ~展开内容     |
| 商务旅游服务 | 福块二 食皮廠原服务技能培训<br>学習:6         | ~ 展开内容    |
| 课程基本信息 | 磁块三 展然旅程服务总统统训 学别:6            | ~展开内容     |
| 考核标准   | - 規以門 交局旅遊服务技能培训 学習: 6         | ✔ 展开内容    |
| 课程大纲   | 板块五 节甲胺消磨势技能统制 学對: 6           | ~ 展开内容    |
| 教学指导   | 极块六 联查可持续完最与创新创业做力提升 学號:6      | ▽展开内容     |
| 学习内容   | fast                           | く展开内容     |
| 作业测验   |                                | - 1871131 |
| 分组测验   | 诗加勒单元。                         |           |
| 考试     |                                |           |
| 教师团队   |                                |           |
| 本地资料   |                                |           |

06.在资源库中心调用相关教学资源到相应的大纲标题栏下,注意:资源与

大纲的层级关系。

| 矢•                       | 知 医 首页 课程中心 资源中心 客户端 帮助               | 2                              | i≑ ▼     |
|--------------------------|---------------------------------------|--------------------------------|----------|
|                          | 学习内容                                  |                                |          |
|                          | 國家地理 总统社 新闻化学                         | 罪学校学                           |          |
| 常常課題                     | 极块一种充能却基础如识拓展                         | テ約:6 / 第 へ隐藏内容                 |          |
| 用 47 m 44 m 47<br>商务旅游服务 | ③ 任第1-1 而另做游的基础认知                     | 在北京下面的建立场场。他们                  | iscites. |
| ₣ 課程基本信息                 | 1. 商务旅游基础知识(文档附件)                     | ○ ← → / 章 ● ○ Ⅲ № ∔            | Γ.       |
| 4 30474-14               | (2) 病务能源的凝结认知(PPT)                    | C 98284                        |          |
| ◆ 考核物准                   | 1-1 发展向务级游的意义(动圈附件)                   | Ø stalkaza                     |          |
| ■ 课程大纲                   | 1-2 国内商务旅游運动发展(动图时件)                  | • anana                        |          |
| ■ 教学指导                   | 发展南务旅游的重要作用(视频文件)                     | ß                              |          |
| a manage                 | 如何区分面内的务派指市场(视频文件)                    | 8                              |          |
|                          | 國 微业影響能增企业带来广泛的利益(音频附件)               | R                              |          |
| <b>Ⅲ</b> 作业测验            | 了解国内南各旅游市场发展状况(祝须文件)                  | 8                              |          |
| ■ 分组测验                   | ④ 任务1-2 商务旅游的喝研与能划                    |                                |          |
| हा अन्द                  | (2) 南部 能测的词题研与地划(PPT)                 | R                              |          |
| H0 - 7 M4                | 总源安全实务指导·特殊旅游项目篇(文档附件)                | 8                              |          |
| ▲ 教师团队                   | <ul> <li>1-3 南务能源的特征(动画附件)</li> </ul> | C 19/52 032494 032495 0 129655 |          |
| B 本地资料                   | 1-4市场银台特点(动画的件)                       | ©                              |          |

07.添加好资源后,根据课程教学需求,点击发布和应用,学习者即可在平台上查看完整课程资源。

| <b>矢</b> ● 🎆   | <b>知库</b> 首页 课程中心 资源中心 客户端 帮助 |               | ×4              |
|----------------|-------------------------------|---------------|-----------------|
|                | 学习内容                          |               |                 |
|                | 学习内容 知识点 技能点 职业素质             |               | 建导数学            |
| ####<br>商名能放服名 | 相快一曲旁旅游基础加切出面                 | <b>注</b> 时: e | ~展开内容           |
| 商务旅游服务         | 福快二 会议旅游服务技能培训                | FH: 6         | / 8 人隐藏内容       |
| 课程基本信息         | ⑦ 任男2-1 会议旅游的项目策划             |               |                 |
| 考核标准           | ✓ 全议版册的项目策制(PPT)              | <u> </u>      | ← → / ■ ● 図 Ⅲ ≠ |
| -040 1 /0      | 3-1 展现382的6746-6(动图网科4)       | ß             |                 |
| 网络全大组织         | 3-2 证别客户投诉的类型(动图附件)           | 8             |                 |
| 改学指导           | 金户投诉处理线巧(振频文件)                | 8             |                 |
| 学习内容           | 3-3 展览旅游的赏畅管理(动画附件)           | 8             |                 |
| Pedidana       | 。 走失事故的预防与处理(视频文件)            | 8             |                 |
| 1-12.0519      | 副两個好会议認證賬準(視察文件)              | 8             |                 |
| 分组测验           | 如何做牙会议旅游的眼策划(自须附件)            | R             |                 |
| 考试             | 故府項目会议服务的基本要求(视频文件)           | R             |                 |
| WARDER RA      | ④ 任务2-2 会议旅游的项目弊明             |               |                 |
| EXPTENTS.      | (2) 会议邀邀给印码管辖储(PPT)           | R             |                 |
| 本地资料           |                               | 0.220         |                 |

附件1: 微知库教师用户指南

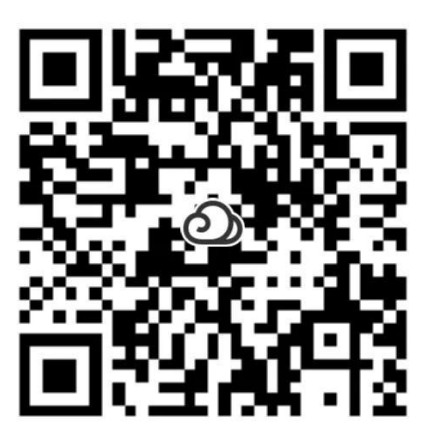

附件 2: 微知库学生用户指南

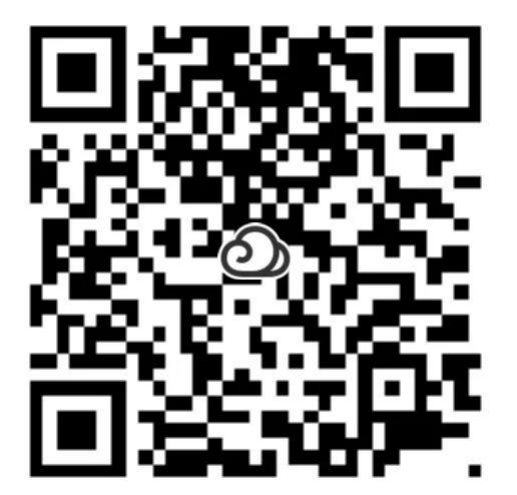